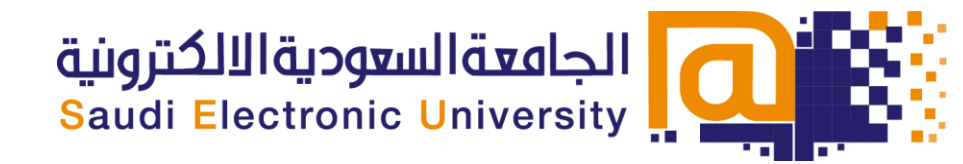

# دليل الحذف والإضافة

الجامعة السعودية الإلكترونية

2019م | 1441هـ

- الدخول إلى موقع الجامعة السعودية الالكترونية <u>HTTPS://SEU.EDU.SA</u>
- 2- اختيار (خدمات الطلبة)، ومن ثم الضغط على (خدمات نظام معلومات الطلبة):

| 🛈 🔒 ht            | ttps:// <b>seu.edu.sa</b> /sites/ar/Pages,                                                                                                    | /main.aspx            |                   |                         |                                           |                                           | … ⊠ ☆            |
|-------------------|----------------------------------------------------------------------------------------------------|-----------------------|-------------------|-------------------------|-------------------------------------------|-------------------------------------------|------------------|
| + -<br>سطس 2019 م | ۹ تسجیل دخول ۱۵ ذو الحجة ۱۹۹۵ هـ / 24 أغس                                                                                                    |                       |                   |                         | VISION C<br>22333<br>Subscore or Superior | السعوديةالالكترونية<br>Saudi Electronic U | niversity مراجعة |
| English           | القبول مركز اللغة العربية                                                                                                    | الخدمات الإلكترونية 🕶 | ېدارات∙ الفروع∙   | العمادات∙ ال            | جامعة▼ الكليات▼                           | عن الجا <mark>معة▼</mark> إدارة الج       | الصفحة الرئيسية  |
|                   |                                                                                                    |                       |                   |                         |                                           | D Q                                       | الجامعة (        |
|                   | الله المعادر المعرفية                                                                                                    | وني                   | البريد الالكتر    | = 0<br>ت الطلايية       | الخدما                                    | Blackboard نظام                           | السعودية         |
|                   | وي<br>دعم الدخول الموحد                                                                                                    | لتعليمية              | تعليمات الأنظمة   | ميم<br>1<br>م الدراسي   | التقوير                                   | Q<br>المنتدى                              | الالكترونية      |
| دأ معنا           | ي المحقق المحقق المحقق المحقق المحقق المحقق المحقق المحقق المحقق المحقق المحقق المحقق المحقق المحقق المحقق المح<br>المحتوي المحقق المحقق المحقق المحقق المحقق المحقق المحقق المحقق المحقق المحقق المحقق المحقق المحقق المحقق المحق<br>المحقق المحقق المحقق المحقق المحقق المحقق المحقق المحقق المحقق المحقق المحقق المحقق المحقق المحقق المحقق المحقق | بية 2 س               | لك<br>الحقوق الطا | ≣ <b>≣</b><br>د الیانات | ] تحديد                                   | ی<br>نظام دعم                             |                  |
|                   | می<br>وظفین                                                                                                    | المر                  | ے<br>ة التدريس    | أعضاء هيئ               |                                           | ليا<br>خدمات الطلبة                       | 1                |

3- اختيار (الخدمات الذاتية للطلبة) :

| <br><ul> <li>+ - م السعودية الإلكترونية</li> <li>Saudi Electronic University</li> </ul> |                    |        |                     |         |           |                        |          |                |             |                 |  |  |
|-----------------------------------------------------------------------------------------|--------------------|--------|---------------------|---------|-----------|------------------------|----------|----------------|-------------|-----------------|--|--|
| English                                                                                 | مركز اللغة العربية | القبول | الخدمات الإلكترونية | الفروع▼ | الإدارات▼ | العمادات▼              | الكليات▼ | إدارة الجامعة▼ | عن الجامعة▼ | الصفحة الرئيسية |  |  |
| الجامعة السعودية الالكترونية > خدمات نظام معلومات الطلبة                                |                    |        |                     |         |           |                        |          |                |             |                 |  |  |
| خدمات نظام معلومات الطلبة                                                               |                    |        |                     |         |           |                        |          |                |             |                 |  |  |
|                                                                                         |                    |        |                     |         |           |                        |          |                |             |                 |  |  |
|                                                                                         | والمناسبات         | لأحداث | إدارة ا             |         |           | الخدمات الذاتية للطلبة |          |                |             |                 |  |  |
|                                                                                         |                    |        |                     |         |           |                        |          |                |             |                 |  |  |
| تسجيل المقررات                                                                          |                    |        |                     |         |           |                        |          |                |             |                 |  |  |

4- إدخال معلومات الدخول إلى أنظمة الجامعة كما هو موضح بالصورة التالية:

| EIS Portal |                              |                               |
|------------|------------------------------|-------------------------------|
|            | SIGN IN                      |                               |
|            | User Name                    | إسم المستخدم هو رقمك الجامعي  |
|            | Password                     | كلمة المرور ستصلك برسالة نصية |
|            | Remember me on this computer |                               |
|            | SIGN IN                      |                               |
|            |                              |                               |
|            |                              |                               |

5- قم بتعبئة الرمز السري الخاص بك والأسئلة السرية (الرمز السرى هو آخر ستة أرقام من رقم هويتك الوطنية) ومن ثم الضغط على (<u>Continue</u>)

| Security Question and Answer                                             |                              |                                      |                              |        |          |  |  |  |  |  |  |
|--------------------------------------------------------------------------|------------------------------|--------------------------------------|------------------------------|--------|----------|--|--|--|--|--|--|
| Security Question and Answer                                             |                              |                                      |                              |        |          |  |  |  |  |  |  |
| Please enter your new Security Question and Answer, then Submit Changes. |                              |                                      |                              |        |          |  |  |  |  |  |  |
| Confirm PIN                                                              | •••••                        | آخر 6 أرقام من الهوية الوطنية        |                              |        |          |  |  |  |  |  |  |
| Select Question 1                                                        | Not Selected ~               | OR Define Question 1                 | في أي سنة قَلِكَ في الجامعة؟ |        |          |  |  |  |  |  |  |
| Answer to Question 1                                                     | 2019                         |                                      |                              |        |          |  |  |  |  |  |  |
| Select Question 2                                                        | Not Selected                 | OR Define Question 2                 | ما أسم الجامعة؟              |        |          |  |  |  |  |  |  |
| Answer to Question 2                                                     | الجامعة السعودية الالكترونية | كتابة سؤالين سريين<br>والإجابة عليهم |                              |        |          |  |  |  |  |  |  |
|                                                                          |                              |                                      |                              | Cancel | Continue |  |  |  |  |  |  |

6- قم بالضغط على المربعات الأربعة الموجودة في أعلى الشاشة لتظهر لك القائمة:

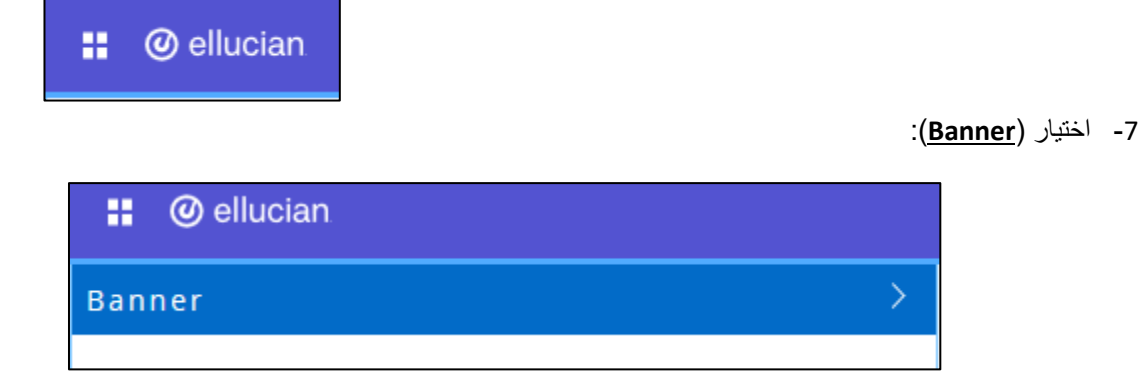

## 8- اختيار (Student):

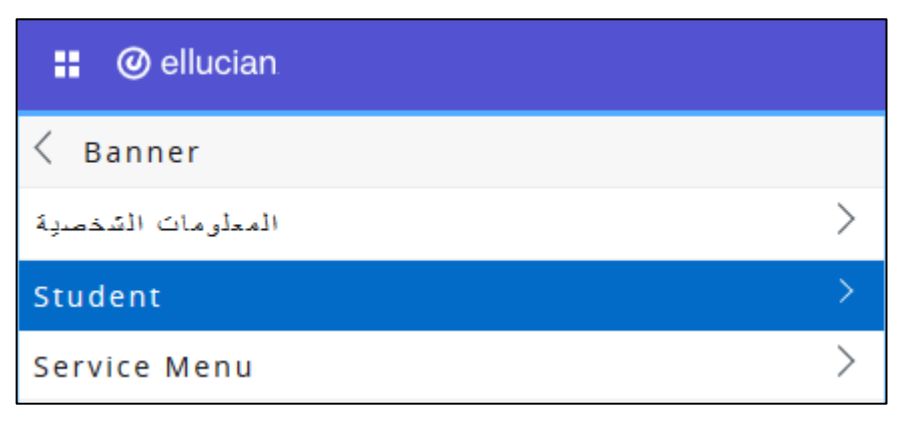

9- اختيار (التسجيل):

| 🖁 🕜 ellucian       |   |
|--------------------|---|
| < Student          |   |
| الكسجيل            | > |
| سجلات الطالب       | > |
| حسابات الطالب      | > |
| Student Profile    |   |
| Track Attendance   |   |
| الخدمات الأكاديمية |   |

<sup>10-</sup> اختيار (الحذف أو الإضافة):

| ellucian                |
|-------------------------|
| التسجيل                 |
| اختيار الغصال الدراس    |
| الحذف أي الإضبا         |
| جدول الطالب الأسبوع     |
| جدول الطالب الدراس      |
| حالة النسجب             |
| التسجيل الحال           |
| السجل النّاريخى للنَسجب |
| ack Attendance          |

#### 11- اختيار الفصل الدراسي الحالي للحذف أو الإضافة:

|                                                                                           | 🔒 Sign Out   🤂 Help                                       |
|-------------------------------------------------------------------------------------------|-----------------------------------------------------------|
| Browse                                                                                    |                                                           |
| الطائب المطرمات الشتمسية 🛛 🕼                                                              | PFind a page                                              |
| الفصل الدراسي للتسجيل                                                                     |                                                           |
| المتنابل القصل الدراسي > التسجيل > Home < Student ( المتجل عنه التسجيل > Home < Student ) |                                                           |
|                                                                                           | V First Term 2019-2020 :Select a Term                     |
|                                                                                           | Submit                                                    |
|                                                                                           | التأكد من أن الفصل الدراسي المحدد                         |
|                                                                                           | هو الفصل الحالي للحدف والإضافة<br>ومن ثم الضغط على Submit |
| Lenucian Company Lik and its animates 2019 ⊚                                              |                                                           |
| RELEASE: 8.7.1                                                                            | SITE MAP                                                  |

#### 12- تعبئة الحقول الفارغة بالأرقام المرجعية للشعب الدراسية (CRN) ومن ثم الضغط على (Submit Changes):

| 90 | الطالب المعلومات الشخصية ﴿ |  |  |                                            |                                                  | <u></u>                       | Find a page        |
|----|----------------------------|--|--|--------------------------------------------|--------------------------------------------------|-------------------------------|--------------------|
| فة | الحذف أو الاضا             |  |  |                                            |                                                  |                               |                    |
| ۲  | الحدَّف أن الإضافة < Home  |  |  |                                            |                                                  |                               |                    |
|    |                            |  |  |                                            |                                                  |                               |                    |
|    |                            |  |  | . استعدم العيارات المتاحة في قائمة العليات | ة عمل إهدافة المقرريات. لحذف مقرر / اى اجراء آهر | ل الرقم المرجعي للمقرر في ورق | 👎 لإضافة فصل، أدما |
|    | Add Classes Worksheet      |  |  |                                            |                                                  |                               |                    |
|    |                            |  |  |                                            |                                                  |                               | CRNs               |
|    |                            |  |  |                                            |                                                  |                               |                    |
|    |                            |  |  |                                            | Reset Class                                      | Search Subr                   | nit Changes        |
|    |                            |  |  |                                            |                                                  |                               | -                  |

### 13- بعد الضغط على <u>Submit Changes</u> ستظهر تفاصيل الشعب وحالة التسجيل:

| Title                                | Grade Mode      | Cred  | Level    | Sec | Crse | Subj | CRN   | Action |                | Status             |  |
|--------------------------------------|-----------------|-------|----------|-----|------|------|-------|--------|----------------|--------------------|--|
| Global Economics                     | Standard Letter | 3.000 | Graduate | 0   | 500  | ECN  | 10033 |        | Web Registered | ** on 25/08/2019** |  |
| Academic Writing and Research Skills | Standard Letter | 3.000 | Graduate | 0   | 500  | RES  | 10034 |        | Web Registered | ** on 25/08/2019** |  |
|                                      |                 |       |          |     |      |      |       |        |                |                    |  |
|                                      |                 |       |          |     |      |      |       |        | 6.000 :        | Total Credit Hours |  |
|                                      |                 |       |          |     |      |      |       |        | 6.000          | :Billing Hours     |  |
|                                      |                 |       |          |     |      |      |       |        | 0.000          | :Minimum Hours     |  |

## ملاحظة: في حال كانت هناك مشكلة في تسجيلكم ستظهر لكم رسالة الخطأ (<u>Registration Add Errors</u>) مع تفاصيل الخطأ في خانة (Status):

|                                      |                 |       |          |     |      |             |       | Registration Add Errors $oldsymbol{	heta}$ |
|--------------------------------------|-----------------|-------|----------|-----|------|-------------|-------|--------------------------------------------|
| Title                                | Grade Mode      | Cred  | Level    | Sec | Crse | <u>Subj</u> | CRN   | Status                                     |
| Academic Writing and Research Skills | Standard Letter | 3.000 | Graduate | 0   | 500  | RES         | 10053 | لا يسمح لك بالتسجيل في مقررات خارج فرعك    |
| Operation Management                 | Standard Letter | 3.000 | Graduate | 0   | 530  | MGT         | 10054 | لا يسمح لك بالتسجيل في مقررات خارج فرعك    |

14- لإلغاء تسجيلك في الشعبة الدراسية اختيار (Web Drop) من القائمة المنسدلة ومن ثم الضغط على (Submit Changes):

| Title                                | Grade Mode      | Cred  | Level    | Sec | Crse | Subj | CRN   | Action         | Status                           |
|--------------------------------------|-----------------|-------|----------|-----|------|------|-------|----------------|----------------------------------|
| Global Economics                     | Standard Letter | 3.000 | Graduate | 0   | 500  | ECN  | 10033 | ✓ **Web Drop** | Web Registered** on 25/08/2019** |
| Academic Writing and Research Skills | Standard Letter | 3.000 | Graduate | 0   | 500  | RES  | 10034 | ✓ None         | Web Registered** on 25/08/2019** |
|                                      |                 |       |          |     |      |      |       | None           |                                  |
|                                      |                 |       |          |     |      |      |       | **Web Drop**   | 6.000 :Total Credit Hours        |
|                                      |                 |       |          |     |      |      |       |                | 6.000 :Billing Hours             |
|                                      |                 |       |          |     |      |      |       |                | 0.000 :Minimum Hours             |